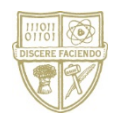

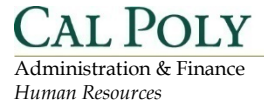

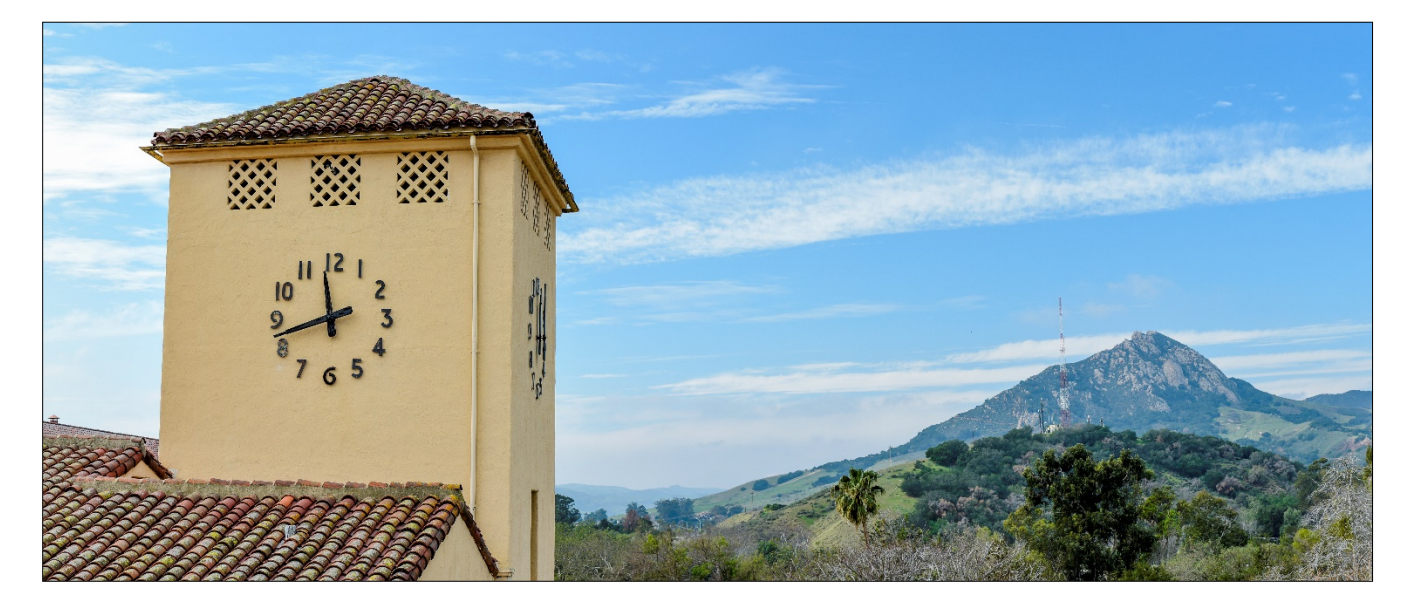

# Hiring Manager – Review Candidates, Initiate Reference Checks and Prepare Offer

### **Table of Contents**

| Accessing Cal Poly Jobs by PageUp   | 2  |
|-------------------------------------|----|
| Hiring Manager - Review Applicants  | 3  |
| Reference Checks                    | 7  |
| Reviewing Reference Check Responses | 9  |
| Preparing Your Offer                | 11 |

### Accessing Cal Poly Jobs by PageUp

| 1. Open a web browser                  | <b>O</b>                                                                                                   |
|----------------------------------------|----------------------------------------------------------------------------------------------------|
| 2. Navigate to<br>my.calpoly.edu       | New Tab× $\leftarrow \rightarrow C$ $\checkmark$ my.calpoly.edu                                            |
| 3. Enter your username<br>and password | Username<br>jdoe<br>Password<br>Med Help?                                                                  |
| 4. Select Cal Poly Jobs under My Apps  | Cal Poly Jobs                                                                                              |
| 5. Select Recruit                      | <text><complex-block><complex-block><complex-block></complex-block></complex-block></complex-block></text> |

## Hiring Manager - Review Applicants

| <ol> <li>Select the Cal Poly logo<br/>in the upper-left corner<br/>to return to your<br/>dashboard</li> </ol>                            | E CAL POLY                                                                                                    |
|----------------------------------------------------------------------------------------------------|----------------------------------------------------------------------------------------------------|
| 2. In the Jobs tile, select the Jobs open link.                                                                                          | Jobs<br>2 Jobs open                                                                                                    |
| 3. Select View                                                                                                    | Job number #         Title         Anticipated Hiring Range         *College Program         Date added         Status         Request Provider         Hiring Administrator         Team (internal team)           493061         Custoclan         4,500 - 5,000         Human Resources         3 Apr 2019         Pending approval         CPSLD Hiring Manager         SL-San Luis Obispo         View                                                             |
| <ol> <li>On the position<br/>information screen,<br/>select the Documents<br/>tab.</li> </ol>                                            | Position info       Documents         *Job Code/Employee Classification:*       Info Tech Consultant 12 Mo         Job No: 0420       *         *CSU Working Title:*       Technology Consultant - Cassie         Requisition Number:       492885         Leave blank to automatically create a Requisition Number                                                                                                    |
| 5. Review the uploaded<br>hiring recommendation<br>form. All interview<br>guides should be<br>available here for your<br>review as well. | View applications       •••         Position info       Documents         Select <ul> <li>Document</li> <li>Category</li> <li>Office Assistant - Test - Interview Guide.xlsx</li> <li>Recruitment Documents</li> <li>View Delete</li> <li>Office Assistant - Test - Hiring Recommedation.pdf</li> <li>Recruitment Documents</li> <li>View Delete</li> <li>Office Assistant - Template - PageUp People.pdf</li> <li>Position description</li> <li>View Delete</li> </ul> |

| <ol> <li>Select View</li> <li>Applications to view</li> <li>the resume and</li> <li>applications for the</li> <li>candidates.</li> </ol> | Position info Documents                                                                                                    | ions                                                |
|----------------------------------------------------------------------------------------------------|----------------------------------------------------------------------------------------------------|-----------------------------------------------------|
| <ul><li>7. Select View Application<br/>for a specific<br/>candidate.</li></ul>                                                           | My applicants<br>Job number: Title: Status:<br>All<br>Series Requisition Number Title Applicant name Application source Employee Date assigned HB/Faculty Affairs Representative Assigned by Status Date actioned<br>493085 info Tech Consultar Jordan McKim 18 Mar 2019 CPSL UAT Staff Recruiter CPSLO Commits Approv 18 Mar 2019<br>493110 Technology Consult Valerie Majala Piel 19 Mar 2019 Jennifer Myers CPSL UAT Searth Assigne 19 Mar 2019                                                                                                    | Clear Search<br>Mew application<br>View application |
| 8. Select Form (A) to<br>view the application or<br>Resume/CV (B).                                                                       | You are viewing this application for the job Info Tech Consultant 12 Mo - McKim. Only Information related to this application will be shown.         Address:       1234 Cal Poly<br>San Luis Obipo, California<br>93401, United States       Phone:       +1123-456-7890         E-mail:       Jboza@calpoly.edu       Applicant No:       1027         Original source:       Linkedin       View references         Profile       Applications       Applications         Image: Info Tech Consultant 12 Mo - McKim       Offer Paperwork Complete<br>Status changed 18 Mar 2019       Offer accepted                                                                                                    | Actors (*)<br>s Form Resume / CV                    |
|                                                                                                    | History Item: All Job: All  Date & time Item Monday, 18 Mar 2019, 6:14pm New hire form: Base New Employee Data Form , Status: Completed System Info Tech Consultant 12 Mo - McKim Done                                                                                                    | View .<br>Next >                                    |
| <ol> <li>The application and/or<br/>resume will appear in a<br/>new window for<br/>review.</li> </ol>                                    | Print application ★ Close window         Applicant address:       1234 Cal Poly         San Luis Obligo, California       Bolo         Bapplicant phone:       123-456-7890         Applicant e-mail:       jbooza@calpoly.edu         Application:       Office Assistant - Test         Application:       Invite to apply         Source:       Invite - Careers Website         Department: Add a compelling 1-2 sentence statement about the role. For example: Our IT Enterprise         Applications:       Therprise infligence figure information Technology Services is a         Description:       growing division that faces new challenges as it evolves and this team focuses on the building blocks of applications and tools that improve the productivity of students and employees across the campus. Join US |                                                     |
| 10. Select Done                                                                                                    | Done                                                                                                    |                                                     |
| <ol> <li>Repeat steps 7-10 for<br/>each candidate.</li> </ol>                                                                            | $\mathbf{O}$                                                                                                    |                                                     |

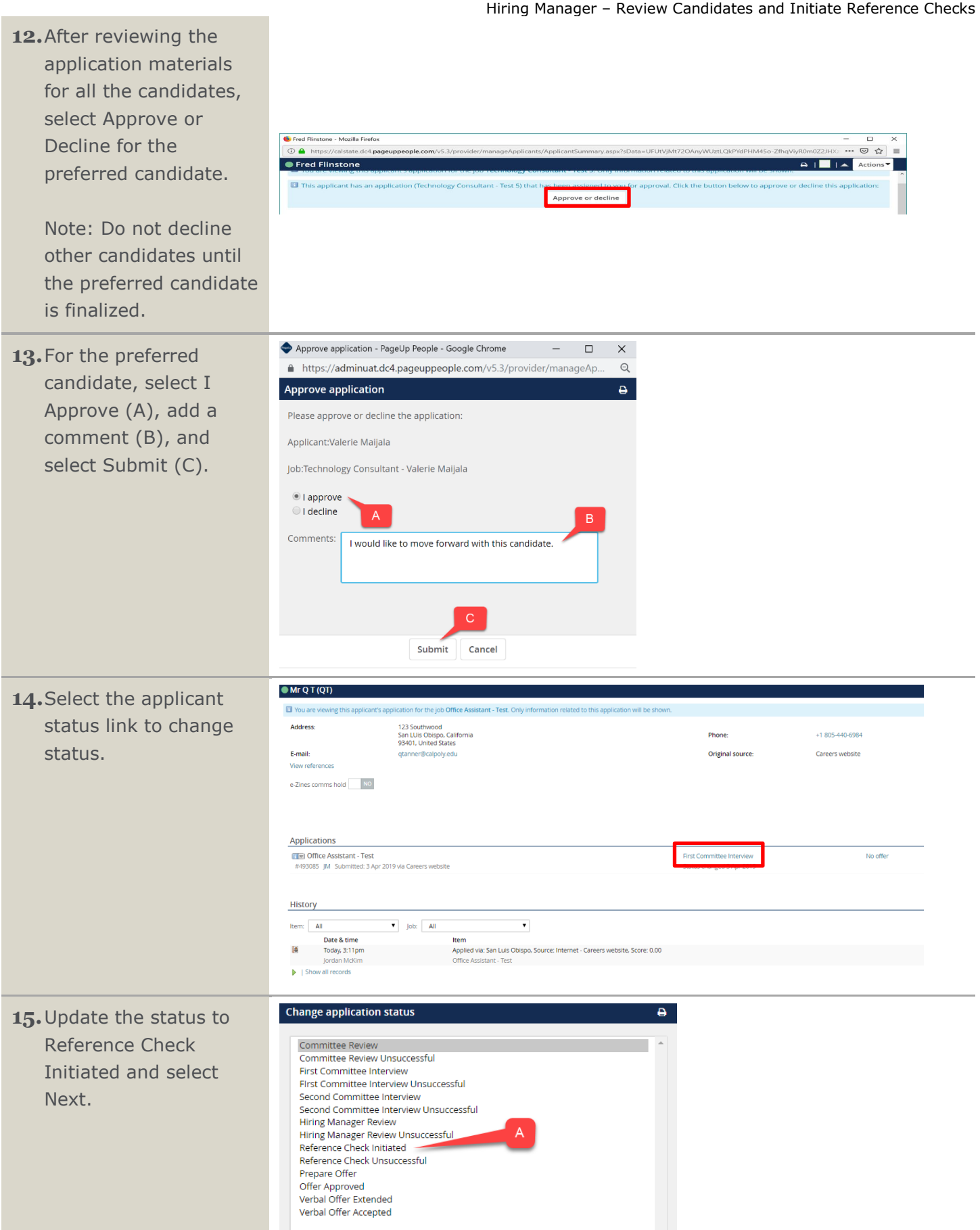

**16.**Select Next to edit email communications to the applicant and others associated with the recruitment.

> Note: Selecting submit will change the status without moving the applicant or sending an email. Generally, this is not recommended.

17. Edit the email text if desired and select Move now to change the status. The candidate will receive an email.

> Note: An additional email to key stakeholders to update them on the progress of the recruitment can be sent using the email template.

18. The applicant's status will update to Reference Check Initiated and you will be returned to the applicant screen.

| Hiring Manager – Review Candida | ates and Initiate Reference Checks |
|---------------------------------|------------------------------------|
|---------------------------------|------------------------------------|

| _      |        |        |
|--------|--------|--------|
| Submit | Next > | Cancel |

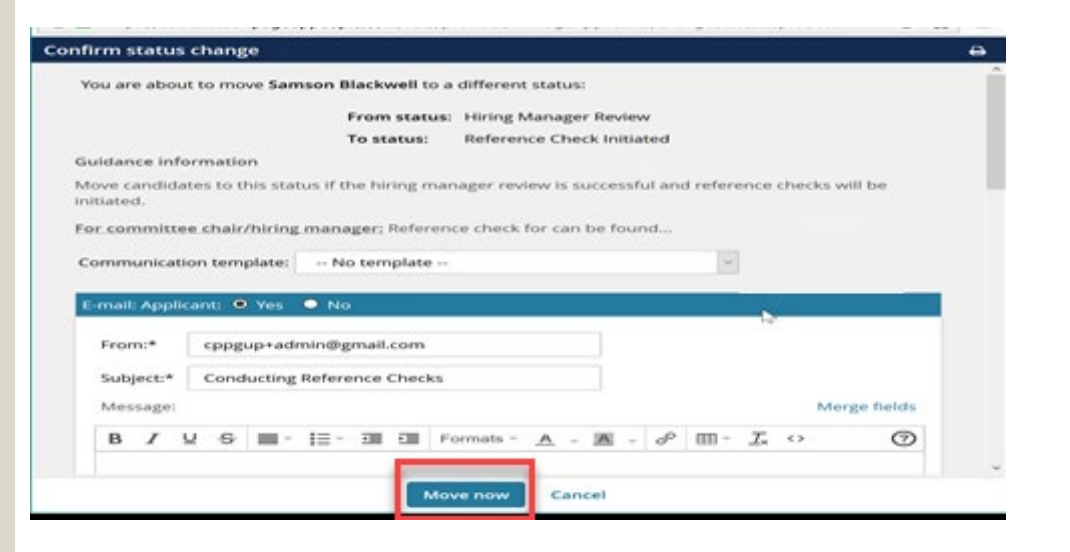

#### **Reference Checks**

Reference checks are initiated by the hiring manager and typically completed online by the references.

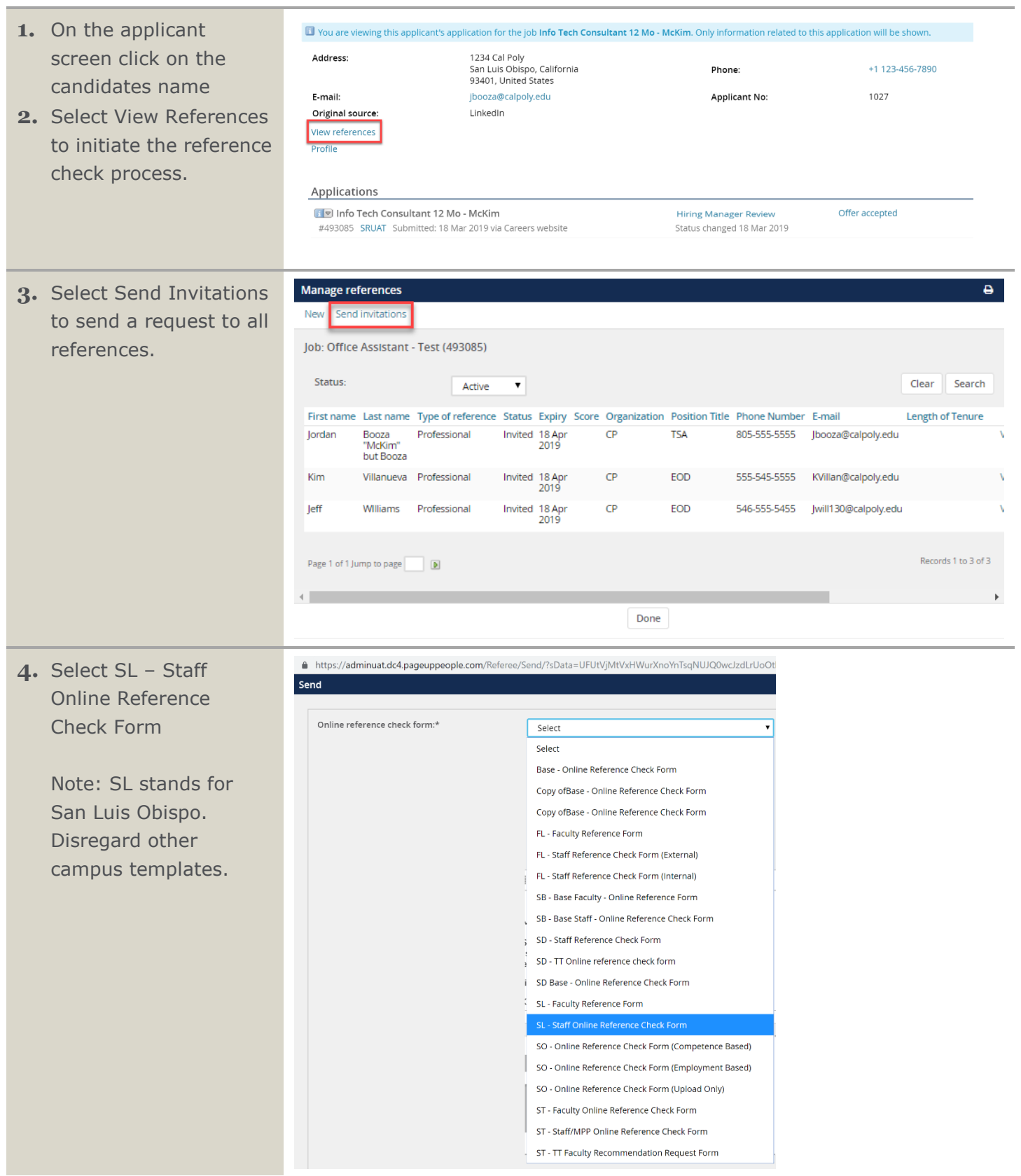

| 5. Set Expiry Days to 5.                                                                                                    | Send                                                                                                    | 8                                                                                                    |
|----------------------------------------------------------------------------------------------------|----------------------------------------------------------------------------------------------------|----------------------------------------------------------------------------------------------------|
| This sets a deadline for<br>the response after<br>which the link to the<br>online reference form<br>will no longer function. | Online reference check form:*<br>Expiry Days:*<br>E-mail from:*<br>E-mail subject:*<br>E-mail body:*<br><b>B I</b><br>Dear                                                                                                    | SL - Staff Online Reference Check Form     SL - Staff Online Reference Check Form     #DOMAIN_CAREERS@EMAIL.COM#        #DOMAIN_CAREERS@EMAIL.COM#        #DOMAIN_CAREERS@EMAIL.COM#     Reference for {FIRSTNAME} {LASTNAME}        Merge fields     U   S   Image: S   Formats *   A     *                                                                                                    |
| 6. Edit the email text if desired and select Send at the bottom of the screen.                                               | Send         Online reference check form:*         Expiry Days:*         5         E-mail from:*         #DOMAIN_         E-mail subject.*         Reference fill         Dear         (REFEREEFIRSTNAME) {REFERE         (REFERENCECHECKEXPIRY)         Click the following link for specific         (REFERENCECHECKURL)         You may safe and working one                                                                                                    | Dalline Reference Check Form  CAREERS@EMAILCOM#  for (FIRSTNAME) (LASTNAME)  EELASTNAME)  EELASTNAME)  a candidate for a position at our institution and has identified you as a reference. Please provide your than fic instructions and to provide the reference.  EELASTNAME)  Drag & Drop files here Or click to browse from local drive.  EMB file size limit  Cancel  Cancel                                                                                          |
| 7. An email will be sent to each reference.                                                                                  | Reference for Q T     noreply@calstate.edu <noreply-873@mail.pageupl %="" 02="" 131="" a="" above="" admin.dc4.pageuppeople.com="" always="" am="" and="" any="" at="" beer="" booza="" candidate="" click="" content="" cps="" default.as="" fasa(2xuq="" following="" for="" from="" gateway="" has="" help="" here.="" https:="" in="" institution="" instructions="" is="" jordan="" link="" matter="" may="" mckim="" message="" n2="" our="" position="" privacy,="" pro="" protect="" q="" questions="" refer="" reference.<="" regarding="" sender,="" show="" some="" specific="" t="" td="" thank="" the="" this="" thz="" to="" today,="" vpnoacm="" xmkz7bvcfoxazhwa3ze)="" you="" your=""><td>people.com&gt;       P Reply all         n blocked. To re-enable the blocked features, click here.         is identified you as a reference. Please provide your reference as soon as possible and no later than 9 Apr 2019         svide the reference.         sportsData=UFUtYJMtnZkc99NNjW3rgiDgg0x4PaaSU 8.7G_o7VR5jtm_rtNB20bQVvFVOur-<br/>nPDDINsg9sur3dE_y2XVCYXM1fLgEyGsSAJZ2OvWjg8SKagudAjXr6Op18O/w2Tc-nbLU%Ze         siLO Hiring Manager at cppgup+admin@gmail.com</td></noreply-873@mail.pageupl> | people.com>       P Reply all         n blocked. To re-enable the blocked features, click here.         is identified you as a reference. Please provide your reference as soon as possible and no later than 9 Apr 2019         svide the reference.         sportsData=UFUtYJMtnZkc99NNjW3rgiDgg0x4PaaSU 8.7G_o7VR5jtm_rtNB20bQVvFVOur-<br>nPDDINsg9sur3dE_y2XVCYXM1fLgEyGsSAJZ2OvWjg8SKagudAjXr6Op18O/w2Tc-nbLU%Ze         siLO Hiring Manager at cppgup+admin@gmail.com |

## **Reviewing Reference Check Responses**

| <ol> <li>Log into PageUp or<br/>select the Cal Poly logo<br/>in the upper-left corner<br/>to return to your<br/>dashboard</li> </ol>     | E CAL POLY                                                                                                    |
|----------------------------------------------------------------------------------------------------|----------------------------------------------------------------------------------------------------|
| 2. In the Jobs tile, select the Jobs open link.                                                                                          | Jobs<br>2 Jobs open                                                                                                    |
| 3. Select View                                                                                                    | Job number     12     Title     Anticipated Hiring Range     'College Program     Date added     Status     Request Provider     Hiring Administrator     Team (internal team)       493061     Custodian     4,500 - 5,000     Human Resources     3 Apr 2019     Pending approval     CPSLO Hiring Manager     SL-San Luis Dolopo     View                                                                                                    |
| <ul> <li>Select View</li> <li>Applications to view</li> <li>the resume and</li> <li>applications for the</li> <li>candidates.</li> </ul> | Position info Documents                                                                                                    |
| 5. Select View Application<br>for a specific<br>candidate.                                                                               | My applicants       Clear       Status:       Clear       Search         Job number:       Ite:       All       Ite:       Status:       Clear       Search         Interview:       Regulsition Number:       Title:       Application source       Employee       Date assigned       HE/Faculty Affairs Representative       Assigned by       Status       Date actioned         #493045       Into Technology Consult Valerie Majela       Its Nar 2019       CPS. UAT Staff Recruiter       CPSIC Commits Approv 18 Mar 2019       View application         493110       Technology Consult Valerie Majela       Its Nar 2019       Jeneter Myers       CPSIL UAT Search Assigne 19 Mar 2019       View application |
| 6. On the applicant<br>screen, select View<br>References to review<br>the reference check<br>responses.                                  | You are viewing this applicant's application for the job Info Tech Consultant 12 Mo - McKim. Only information related to this application will be shown.   Address: 1234 Cal Poly   San Luis Obispo, California Phone:   93401, United States 93401, United States   E-mail: jbooza@calpoly.edu   Applicant No: 1027   Original source: View references Profile   Applications Hiring Manager Review   #493085 SRUAT   SRUAT Submitted: 18 Mar 2019 via Careers website                                                                                                    |

#### Hiring Manager – Review Candidates and Initiate Reference Checks

| 7. Select View Answers<br>for each of the<br>references. | Manage references - Pagelip People - Mastia Fieldo:                                                                                                    |
|----------------------------------------------------------|----------------------------------------------------------------------------------------------------|
|                                                          | Done                                                                                                    |
| 8. Review the response<br>and close the window.          | Close window       Print reference check details - Q T         Statu:       Check completed         Reference check details - Q T       Status:         Status:       Check completed         Reference name:       Km Vilianuewa         Reference name:       Km Vilianuewa         Reference name:       Km Vilianuewa         Reference name:       Km Vilianuewa         Reference name:       Km Vilianuewa         Reference name:       Km Vilianuewa         Concludes position:       Economic         Reference name:       KW ViliantiCalpoly-edu         Reference name:       KW ViliantiCalpoly-edu         Reference name:       KW ViliantiCalpoly-edu         Reference name:       Store         Store:       %         Ouestion       Store         Personal       Store         Personal reference name:       Store         Reference name:       Agree         This individual communicates clearly and professionality both verbally and in writing       Store         Agree       Store         This individual consistently meets commitments       Store         Agree       Store         This individual builds partnerships inside and ouoside department and works collaboratively to m |

**9.** Repeat steps 8-9 for each reference.

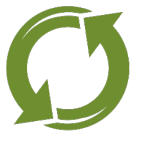

### **Preparing Your Offer**

At this point, you will decide which candidate you will advance to the prepare offer stage. Before changing the candidate's status, you should have received the HR compensation analysis for this candidate. This information will be required to extend the offer.

| <ol> <li>Change the candidates'<br/>status by selecting the<br/>status link on the<br/>candidate's screen.</li> </ol> | Mr Q T (21)   Wo are vewing this application for the job Office Assistant - Test. Only information related to this application will be shown.   Address: 123 Subtrived<br>Sin Usis Obsign California<br>Sin Usis Obsign California<br>Sin Usis Obsign California<br>Sin Usis Obsign California<br>Sin Usis Obsign California<br>Sin Usis Obsign California<br>Sin Usis Obsign California<br>Sin Usis Obsign California<br>Sin Usis Obsign California<br>                                                  |   |
|----------------------------------------------------------------------------------------------------|----------------------------------------------------------------------------------------------------|---|
| <ul> <li>2. Change applicant's status:</li> <li>a. Select Prepare Offer</li> <li>b. Select Next</li> </ul>            | Change application status          Committee Review         Committee Review Unsuccessful         First Committee Interview         First Committee Interview         Second Committee Interview         Second Committee Interview Unsuccessful         Hiring Manager Review         Hiring Manager Review Unsuccessful         Reference Check Initiated         Reference Check Unsuccessful         Prepare Offer         Offer Approved         Verbal Offer Extended         Verbal Offer Accepted | • |

- A pop-up window will appear with an email template – be sure to complete the required information:
- a. Desired Salary: Desired Start Date:
- b. Select Move Now

Note: This email will prompt your recruiter to share the approved hiring range for your finalist and discuss extending the verbal offer.

| Additional users from Job:            | 🛛 Yes 🄍 No   |               |                    |                                                    |
|---------------------------------------|--------------|---------------|--------------------|----------------------------------------------------|
| Additional users from lob             |              |               |                    |                                                    |
| Department Admin                      |              | Hiring        | g Manager          | Ν                                                  |
| HR Representative                     |              | Hiring        | z Administrato     | ۳                                                  |
| Search Committee Cl                   | nair         | Searce        | -<br>h Committee l | Member                                             |
| Additional users from Off             | ər           |               |                    |                                                    |
| Department Admin                      | _1           | 🔲 Origi       | nator              |                                                    |
| *Reports To                           |              | - 51181       |                    |                                                    |
| Other additional users                |              |               |                    |                                                    |
|                                       |              |               |                    |                                                    |
|                                       |              |               | Q2                 |                                                    |
| E-mail from:*                         | noreply@calp | ooly.edu      |                    |                                                    |
| E-mail subject:*                      | Review Offer | Request       |                    |                                                    |
| -                                     |              |               |                    |                                                    |
| E-mail body:*                         |              |               |                    | M                                                  |
| BI⊻⋺≣                                 | E∗⊒⊒         | Formats - A   | - A - 8            | $\blacksquare - \underline{I}_{x} \Leftrightarrow$ |
|                                       |              |               |                    |                                                    |
| I'm preparing an offer<br>{JOBNO}.    | for {FIRSTNA | ME} {LASTNAME | :} for the pos     | sition of {JOBTITLE                                |
| Desired Salary:                       | Α            |               |                    |                                                    |
| Desired Start Da                      | te:          |               |                    |                                                    |
|                                       |              |               |                    |                                                    |
|                                       |              |               |                    |                                                    |
| · · · · · · · · · · · · · · · · · · · | R            |               |                    |                                                    |
|                                       |              |               |                    |                                                    |